## 【Google Chrome版】

電子入札システムをご利用される前に、以下の作業が必要となります。

## 1. キャッシのクリア作業

| $\leftrightarrow \rightarrow \mathbf{G} (\sigma)$ |                              | *) 🗳 🚺                                                  |
|---------------------------------------------------|------------------------------|---------------------------------------------------------|
| アプリ ③ PPP使注音 ③ 単独ログイン                             |                              | 新しいタブ Ctrl+ア<br>新しいウインドウ Ctrl+N<br>新しいウインドウ Ctrl+Ntft+N |
|                                                   |                              | 履歴<br>ダウンロード Ctrl+J<br>ブックマーク                           |
|                                                   |                              | ズーム - 00% + []<br>印刷 Ctrl+P                             |
| Google                                            | キャスト<br>検索 Ctrl+F<br>その他のツール |                                                         |
|                                                   |                              | 編集 切り取り コピー 貼り付け<br>99世                                 |
| Q Google で検索または URL を入                            | j 🌷                          | NJ<br>NJ<br>#7                                          |
|                                                   |                              | L 20                                                    |

②画面左の「セキュリティとプライバシー」を選択し、「閲覧履歴データの削除」をクリックする。

| ◆ 設定 × +                                                                                         | o - a × |
|--------------------------------------------------------------------------------------------------|---------|
| ← → C S Chrome   chrome://settings/privacy                                                       | ☆ 😩 :   |
| 設定 Q、設定項目を検索                                                                                     |         |
| Google の設定 Boogle の設定                                                                            |         |
| 自動入力 安全確認                                                                                        |         |
| セキュリティとプライバシー     ぐ Chrome でデータ侵害や不正な拡張機能などの脅威から保護されているか確認します     今すぐ確認                          |         |
|                                                                                                  |         |
| Q 検索エンジン セキュリティとプライバシー                                                                           |         |
| <ul> <li>□ 既定のブラウザ</li> <li>□ 閲覧電歴データの削除</li> <li>□ 記動時</li> <li>□ 記動時</li> <li>□ 記動時</li> </ul> |         |
| 詳細設定 ▼ ● Cookie と他のサイトデータ<br>シークレット モードでサードバーティの Cookie がブロックされています ・                            |         |
| 拡張機能                                                                                             |         |
|                                                                                                  |         |
| ▲ プライバシー サンドボックス<br>試用販機能はオンになっています                                                              |         |

③「基本設定」の期間を「全期間」、クリアするデータについては「キャッシュされた画像とファイル」のみを選択し、「データを削除」をクリックする。

| ✿ 設定 × +                                                               |                                                                                                    | • - • × |
|------------------------------------------------------------------------|----------------------------------------------------------------------------------------------------|---------|
| $\leftarrow$ $\rightarrow$ $C$ $\odot$ Chrome   chrome://settings/clea | rBrowserData                                                                                                | ☆ 🏩 :   |
|                                                                        |                                                                                                    |         |
| L Googleの設定                                                            | お使いのブラウザは組織によって管理されています                                                                                     |         |
| 自 自動入力                                                                 | 安全確認 間覧履歴データの削除                                                                                             |         |
| セキュリティとブライバシー                                                          |                                                                                                    |         |
| デザイン                                                                   | 期間 全期間 ▼                                                                                                    |         |
| Q、 検索エンジン                                                              |                                                                                                    |         |
| <ul> <li></li></ul>                                                    | <ul> <li>検索ホック人などの内部を削除します</li> <li>Cookie と他のサイトテータ</li> <li>ほとんどのサイトからログアウトします。</li> </ul>                |         |
| 詳細設定 •                                                                 | <ul> <li>キャッシュされた画像とファイル</li> <li>3.6 MB を解放します。サイトによっては、次回アクセスする際に読み込み<br/>がこれまでより遅くなる可能性があります。</li> </ul> |         |
| <b>拡張機能</b> ☑                                                          |                                                                                                    |         |
| Chrome 12 50 °C                                                        |                                                                                                    |         |
|                                                                        |                                                                                                    |         |

以上でキャッシュのクリア作業は完了です。